## Setting up Auto Greeting

## Purpose

Auto Greeting is a feature on SolaCom Guardian that allows a dispatcher to prerecord a message that is played when they answer an incoming call. Recordings can be made for 9-1-1 calls, administrative calls, or for an individual incoming number (DNIS (Dialed Number Identification Service)).

The purpose of this document is to provide step-by-step information on the implementation of Auto Greeting.

## **Auto Greeting**

- **Step 1:** If you haven't already done so, create an individual login for every dispatcher.
- **Step 2:** Notify BRICS of your intention to use Auto Greeting.
  - BRICS personnel will need to enable this feature for every role that will be answering incoming phone calls.
    - It is strongly suggested by both SolaCom and BRICS that users DO NOT enable Auto Greeting on their administrative roles.
- Step 3:Have each individual dispatcher navigate to Tools -> Administration -> Telecom -> Auto Greetings -> Personal<br/>Auto Greetings. This will bring up the window in figure '1'.

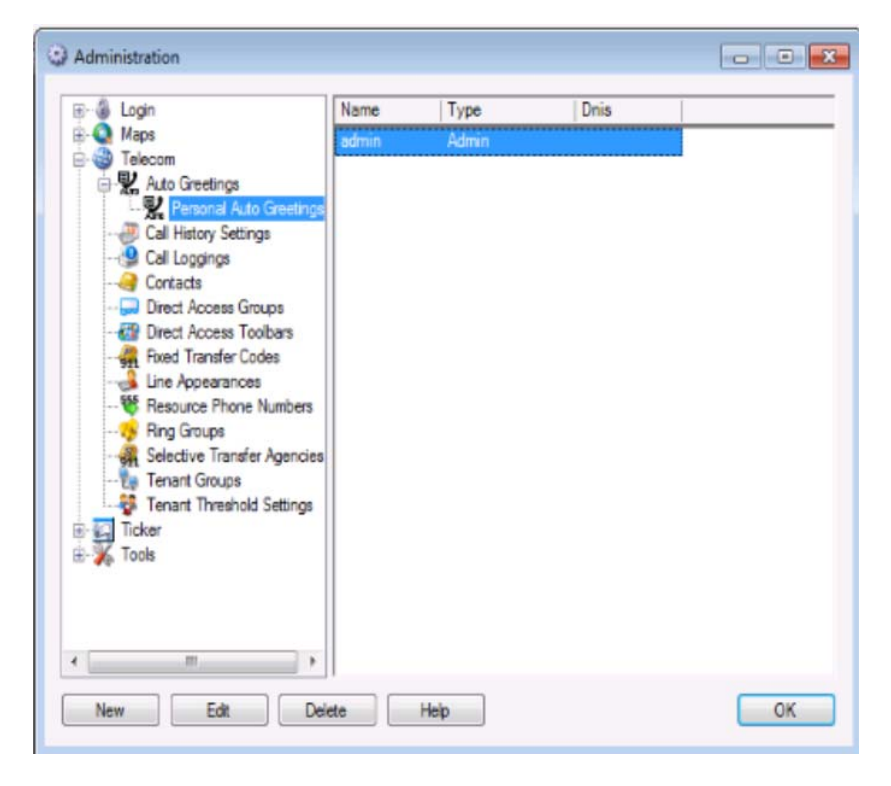

Figure 1

**Step 4:** Press 'New', that will bring up the window listed in Figure 2.

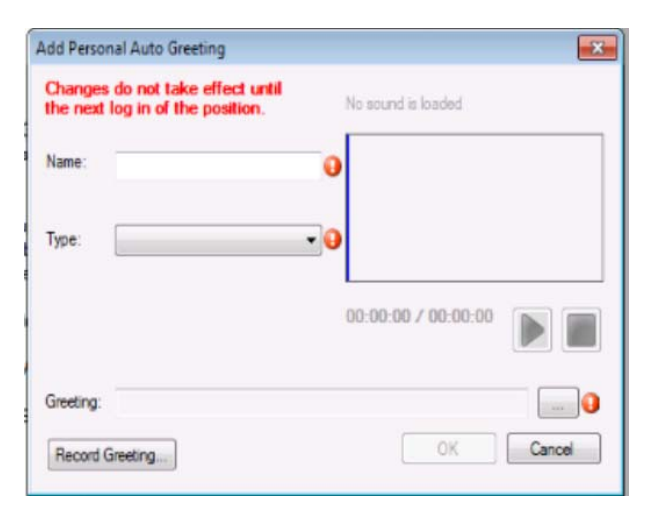

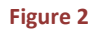

**Step 5:** Press 'Record Greeting'. That will bring up the window listed in Figure 3.

| Greeting Recorder              |                     |
|--------------------------------|---------------------|
| Recordings List:<br>admin1.wav | No sound is loaded  |
|                                | 00:00:00 / 00:00:00 |
|                                | Cose                |

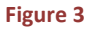

- Step 6:To record a greeting, press the record button (the button with the red circle shown in Figure 3), then speak<br/>your message into the microphone of your headset or handset. When finished, press the square to the left of<br/>the record button. Play back the recording by pressing the triangle button shown in Figure 3.
- **Step 7:** If you are not satisfied with your greeting, repeat Step 6. If you are satisfied, press the floppy disk icon in the upper left-hand corner of the greeting recorder.
- Step 8:Enter a name for your recording in the box that appears and press 'Save'. It is strongly suggested that you<br/>use your login name and the incoming call type to make your file name unique. Example: 9\_cyoung911
- **Step 9:** Press the 'Close' button to exit the Greeting Recorder.
- Step 10:Enter a name in the 'Name' field. It is strongly suggested that you use the same name that you entered in<br/>Step 8.
- **Step 11:** Pick the appropriate type of incoming call in the 'Type' drop down box. The call types are as follows:

| Admin:           | Incoming from a seven-digit number                      |
|------------------|---------------------------------------------------------|
| Admin Emergency: | <not currently="" on="" system="" the="" used=""></not> |
| Emergency:       | Incoming 9-1-1 calls                                    |

DNIS:Incoming call to a specific number as opposed to all other administrative<br/>calls. For example, 8COM could choose to have 513-425-7705 answered<br/>differently than the default for all other numbers by specifying 'DNIS' and<br/>entering '5134257705' in the test box that appears for 'DNIS'.

Step 12:Click the 'ellipse' button at the end of the 'Greeting' text box and pick the appropriate recording (as named in<br/>Step 8) from the recordings list and press 'Open'. The first time that a position is used to add a recording, it<br/>may be necessary to navigate to the proper directory:

C:\\EdgeIQ\LibertySHIELD\Recordings

Step 13:Press 'OK' to exit 'Add Personal Auto Greeting' and logoff the position. Changes will be in effect the next<br/>time that particular login logs in again.